### Using "Campus Research" Database to Locate Legal Information

Hanrong Wang Associate Professor & Law/Technology Librarian 10<sup>th</sup> Floor, Houston Cole Library Jacksonville State University, Jacksonville, AL 36265 hwang@jsu.edu, Tel: +1-256-782-5250, Updated: October 2010 What is "Campus Research" database and who can use it?

- Powered by Westlaw, "Campus Research" database is an online legal resource collection that JSU Houston Cole Library (HCL) subscribes. The collection provides legal and law related materials, including United States and international legal materials.
- Users can get access to Campus Research Database at:

<u>http://www.jsu.edu/library/resources/law\_resources.html</u> either via computer stations on each floor inside HCL or via networked computers with your effective JSU ID number and your last name. What kind of information can I retrieve via "Campus Research" database?

- Legal Cases: from the courts of all 50 states and the federal courts
- Statutes, Regulations and Legislative Materials
- National Journals and Law Reviews
- Legal Encyclopedias and Dictionaries
- European Union Materials
- Other Reference Materials: Famous Documents, Legal Guides, and etc.

# How Do I Retrieve a Legal Document by Citation ?

- Most legal documents including cases, statutes, regulations, journals/law reviews have a unique identifying citation. This citation will help you to locate your needed legal document.
- The citation typically consisting of:

Volume/title number + abbreviated name of the material +page/section number

| 121 | S.Ct.    | 525      |  |
|-----|----------|----------|--|
| 42  | U.S.C.A. | §1983    |  |
| 21  | C.F.R.   | §211.125 |  |

# I have the citation. Now what's the next step? (1)

- If you have the correct citation in your hand, you can locate your needed document by:
- 1) Go to JSU Library Homepage <a href="http://www.jsu.edu/library/">http://www.jsu.edu/library/</a>
- 2) Click on "Find Articles & E-Resources" button on the left hand and you will be seeing more options including: "SUBJECT LISTING", "TITLE LISTING", and etc. on <u>http://www.jsu.edu/library/resources/</u>
- 3) Click on "SUBJECT LISTING", you will be brought to "Electronic Resources and Databases Arranged by Subject" page, select "Law" from the table <u>http://www.jsu.edu/library/resources/databases\_subject.html</u>
- OR: Click on "TITLE LISTING", you will be brought to "Electronic Resources and Databases by Title" page, select "Campus Research" from the table

http://www.jsu.edu/library/resources/databases\_title.html

# I have the citation. Now what's the next step? (2)

 Type your citation in the box under "Find: Find a Document by citation: e.g., 98 S.CT 2733"

| Find                                   |                     |
|----------------------------------------|---------------------|
| Find a Document by citation: (e.g., 98 |                     |
| S.CT 2733)                             |                     |
| 1                                      | Go                  |
| !                                      |                     |
| vpe vour citation here.                | then click "Go" but |

More information on the case history can be found on the left panel with a yellow flag (indicating the case has some negative history, but hasn't been reversed or overruled) or a red flag (indicating the case is no longer good law for at least one of the points it contains); / Your document will be shown (98 S. Ct. 2733)

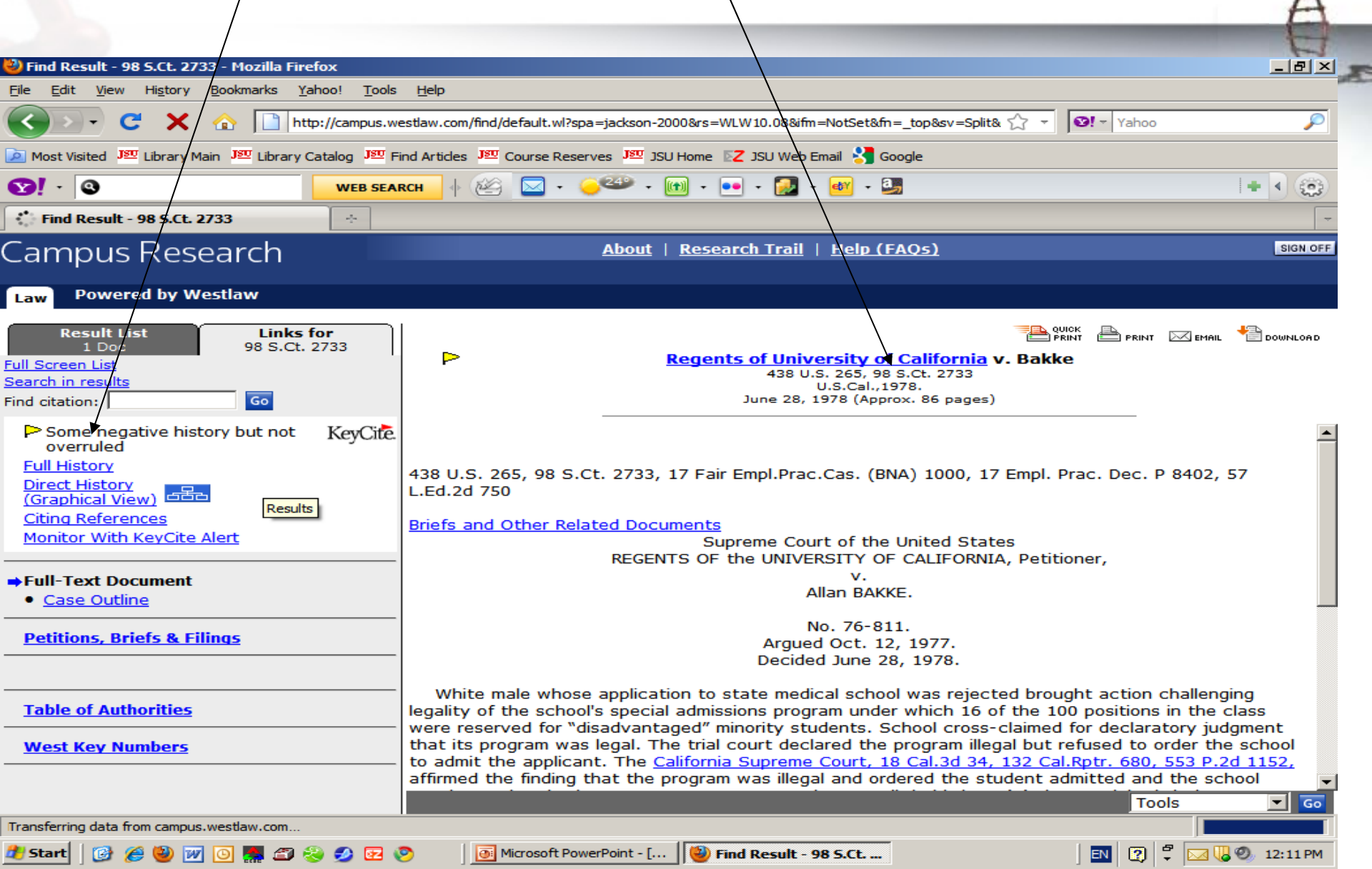

## Some commonly used citations for Campus Research Database (1) :

| Citation:                           | Stands for:                                                                   |  |
|-------------------------------------|-------------------------------------------------------------------------------|--|
| U.S. Const. Art. I,<br>§8, cl. 5    | <b>The Constitution of the United States</b> , Article 1, Section 8, clause 5 |  |
| Ala. Const. of 1901,<br>art. I, S 4 | <b>Constitution of Alabama 1901</b> , Article I, Section 4                    |  |
| 42 U.S.C.A. § 1983                  | Title 42, <i>United States Code Annotate</i> , Section 1983                   |  |
| Ala. Code 1975 §12-<br>21-142       | <b>Code of Alabama 1975</b> , Title 12, Chapter21, section142                 |  |
| 21 C.F.R. § 211.125                 | Title 21, section 211.125 of the <b>Code of Federal Regulations</b>           |  |
| 65 Fed. Reg. 81082                  | Volume 65 of the Federal Register page 81082                                  |  |
| 71 Ala. Law. 192                    | Volume 71 of the <i>Alabama Lawyer</i> page 192                               |  |

### Some commonly used citations (2):

| Citation:           | Stands for:                                                       |
|---------------------|-------------------------------------------------------------------|
| 347 U.S. 483        | Volume 347 United States Reports Page 483                         |
| 98 L.ED. 873        | Volume 98 United States Supreme Court Reports,                    |
| (Parallel Citation) | Lawyer's Edition page 873                                         |
| 93 S.Ct. 705        | Volume 93 <i>United States Supreme Court Reporter</i><br>Page 705 |
| 702 F.2d 59         | Volume 702 Federal Reporter 2nd Series Page 59                    |
| 98 F.Supp. 797      | Volume 98 Federal Supplement Page 797                             |
| 256 Ala. 124        | Volume 256 Alabama Reporter Page 124,                             |
| 53 So.2d 847        | Volume 53 Southern Reporter 2nd Series Page 847                   |
| (parallel citation) |                                                                   |
| 45 Ala.App. 97      | Volume 45 Alabama Appellate Court Reports Page 97                 |

### Searching for legal cases by issues/topics

• You can use the "KeySearch" to search for statutes, regulations, or cases by issues.

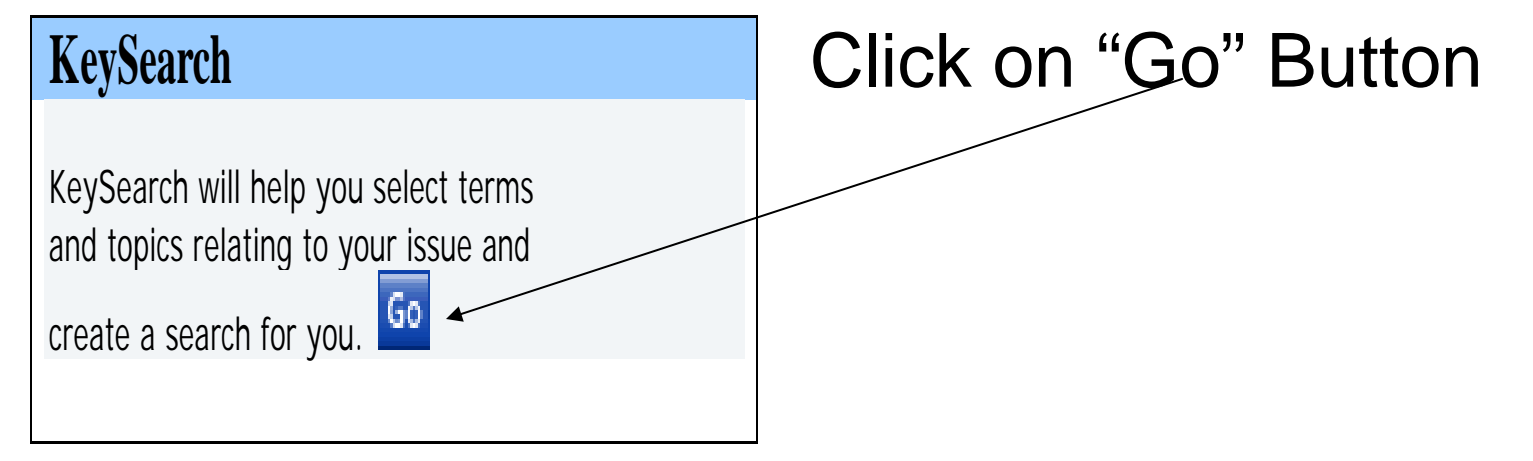

| "Turo vour torio ir                                                                                        | the course how" or "Coloci                                                                   | A A                                                                             |  |  |
|----------------------------------------------------------------------------------------------------|----------------------------------------------------------------------------------------------|---------------------------------------------------------------------------------|--|--|
| Type your topic in                                                                                         |                                                                                              |                                                                                 |  |  |
| KeySearch - Windows Internet Explorer pro                                                                  | ovided by Yahoo!                                                                             |                                                                                 |  |  |
| File Edit View Favorites Tools Help X Google                                                               |                                                                                              | 💽 🚼 Search 🔹 🍌 👋 🔹 🔵 Sign In 🔹                                                  |  |  |
|                                                                                                    | earch/dzfault.wl?spa=jackson-2000&rs=WLW10.08&ifm=NotSet&fn=                                 | tor 🔽 🗟 😽 🗙 🚼 Google 🖉 🖓 🗸                                                      |  |  |
| - Favorites A C Suggested Sites - P eB                                                                     | av Je Library Home Je Library Catalog Je Find Articles Je JSU                                | Home 🔽 GEM - Gamecock E-Mail 🕄 Google J💯 MvJSU J💯 Course Reserves 🐡             |  |  |
| W KeySearch                                                                                                |                                                                                              |                                                                                 |  |  |
|                                                                                                    |                                                                                              |                                                                                 |  |  |
| Campus Research                                                                                            | <u>ADOUL</u>   <u>Research Tr</u>                                                            |                                                                                 |  |  |
| Law Powered by Westlaw                                                                                     |                                                                                              |                                                                                 |  |  |
| KayCaarsh                                                                                                  |                                                                                              |                                                                                 |  |  |
| ReySearch                                                                                                  | Administrative Law                                                                           | Government                                                                      |  |  |
| A research tool powered by the <u>West</u>                                                                 | Open Meetings, Exhaustion, Primary Jurisdiction,                                             | Municipal Corporations, Contracts, Civil Service,                               |  |  |
| terms and key numbers most relevant<br>to your legal issue and creates a<br>query for you.                 | Agriculture<br>Federal Aid, Veterinarians, Pest Control,                                     | Health<br>Mental Health, Nursing Homes, Hospitals,                              |  |  |
| Click a 📮 or its corresponding topic to<br>browse more subtopics.                                          | Alternative Dispute Resolution (ADR)<br>Securities Law, Insurance, Bankruptcy,               | Immigration Law<br>Deportation and Removal, Naturalization, Asylum,             |  |  |
| Search the list of topics and subtopics<br>for these terms:                                                | Antitrust and Trade Regulation<br>Horizontal Restraints, Price Fixing, Crimes,               | Indigenous Peoples<br>Domestic Relations, Treaties, Gambling and Casinos,       |  |  |
| KeySearch Tips                                                                                             | Art, Entertainment, and Sports Law<br>Agents, Licenses, Torts,                               | Insurance<br>Liability Coverage, Motor Vehicles, Bad Faith,                     |  |  |
|                                                                                                    | <u>Bankruptcy</u> <u>Exemptions</u> , <u>Stay</u> , <u>Priorities</u> , <u>Preferences</u> , | Intellectual Property<br>Computers and Online Services, Patents,<br>Trademarks, |  |  |
|                                                                                                    | <u>Business Organizations</u><br><u>Corporations</u> , <u>Partnerships</u> ,                 | International Law<br>Espionage, Sovereignty, Treaties,                          |  |  |
|                                                                                                    | Civil Procedure<br>Jurisdiction, Evidence and Witnesses, Limitations                         | Juvenile Justice     Evidence and Witnesses, Probation, Restitution,            |  |  |
| (ttp://campus.westlaw.com/welcome/CampusLaw/default.wl?rs=WLW10.08&ifm=NotSet&fn=_top&sv=Split&mt=CampusLi |                                                                                              |                                                                                 |  |  |
| 🌌 Start 🛛 🕑 🏉 🕑 🗾 🙆 😓 🍠                                                                                    | 🌽 📴 🥙 🛛 🌔 KeySearch - Windows                                                                | 📃 💽 🙄 💟 10:57 AM                                                                |  |  |

Searching Legal Periodicals by using keyword(s)

- Use either "Advanced Search" or "Basic Search" options (1);
- type a keyword (or keywords) of your issue in the search box(es), select "Date" option if needed (2);
- Under "Select Database(s)", select "Journals and Law Reviews" by putting a check mark in the square, select a state by clicking on the drop-down box (3);
- Click on "Search" button in front of "Search tips"(4)

#### (1) Advance/Basic search option; (2) enter your keywords; (3) select database; (4) click "Search"/ Welcome to Westlaw - Law - Windows Internet Explorer provided by Yahoo! \_ 8 × Edit View Favorites Tools Help 👻 🚼 Search 🔹 🛶 ≫ × Google 🔍 🔹 🦳 Sian In 🗟 😽 🗙 🛃 Google wl?RS=WLW10.08&VR=2.0&SPa=jackson-20008 P http://campus.westlaw.com/welcome /CampusLaw/default 🌈 Suggested Sites 👻 🖉 eBay J🕸 Library Home J🕮 Library Catalog J💯 Find Articles J💯 JSU Home 🛛 🔀 Gene - Gamecock E-Mail 🔧 Google J💯 MyJSU J💯 Course Reserves Favorites W Welcome to Westlaw - Law 🟠 🕶 🔊 👻 🖃 拱 🕶 Page 🕶 Campus Research SIGN OFF About | <u>Research Trail</u> | <u>Help (FAQs)</u> Powered by Westlaw Law Search Shortcuts Search These Sources Advanced Search **Basic Search** Content List Search Tips Search Black's Law Dictionary Search: "miranda v.\arizona" Use the AND, OR operators between each field to create AND 🔻 a more precise search. Find Find a Document by citation: (e.g., 98 AND -Use quotation marks to get an exact match S.CT 2733) (e.g., "war crimes") Go AND 🔻 Use ! to expand your search Find a Document by title: (e.g., "communicat!") (e.g. Roe v. Wade) NOT Go More Search Tips v. Date: Last 10 Years KeySearch KeySearch will help you select terms Select Database(s) and topics relating to your issue and create a search for you. Go Encyclopedias and Law Reviews American Jurisprudence 2d | Table Of Contents 🕕 Famous Documents 🗌 American Law Reports 🚺 Brown v. Board of Education Journals and Law Reviews All Journals and Law Reviews Clean Air Act Marbury v. Madison Cases Miranda Rights 🗆 All Federal Cases 🚺 Patriot Act 🗆 All State Cases 🚺 Plessy v. Ferguson Roe v. Wade Internet 🗐 🗸 🔍 🕄 100% 2 8 🛃 Start 🕢 😥 My Documents 11:26 AM 147 EN

#### Click on the blue link of your choice from the result list: Result - Windows Internet Explorer provided by Yahoo! \_ 8 × Edit. View Favorites Tools Help 👻 🚼 Search 🔹 💀 Sign In Google 🗙 🛃 Google P http://campus.westlaw.com/result/default.wl?rltdb=Q ID DB8079703111110&srch=TRUE&db=LAWREV-PR 💀 🔶 🌈 Suggested Sites 🔻 🖉 eBay 🌆 Library Home 🍱 Library Catalog 🌆 Find Articles 💷 JSU Home 🛛 Z GEM - Gamecock E-Mail 🚼 Google 💯 MyJSU 💆 Course Reserves 👉 Favorites 🟠 🔹 🔝 🤟 🖃 🛻 👻 Page 🔹 W Result SIGN OFF Campus Research Research Trail | Help (FAQs) About Powered by Westlaw Law Edit Search | Search in results OUICK Results: 2615 Documents PRINT 📥 PRINT 🖂 EMAIL DOWNLOAD SELECT TO PRINT, EMAIL, ETC. 1. 109 Mich. L. Rev. 91 Michigan Law Review October, 2010 Essay CONSTITUTIONAL EXPECTATIONS Richard Primus ...Lucas A. Powe, Jr., The Warren Court and American Politics 400 (2000) (describing the incorporation of the warnings required by Miranda y. Arizona, 384 U.S. 436 (1966) , into the standard script of the popular television show Dragnet, on which Sergeant Friday was a... 2. 62 Fla. L. Rev. 851 Florida Law Review September, 2010 Dunwody Distinguished Lecture in Law WHAT'S WRONG WITH QUALIFIED IMMUNITY? John C. Jeffries, Jr. ... of constitutional law or with the antecedent methodology of the common law. Only rarely-Brown v. Board of Education, [FN23] Miranda y. Arizona, [FN24] Roe v. Wade [FN25]-does the Supreme Court say something completely new. More commonly, the Court's opinions look backward... 3. 57-AUG Fed. Law. 42 Federal Lawyer August, 2010 Department SUPREME COURT YEAR IN REVIEW LII Summer Editors Jeffrey Catalano, Bret Brintzenhofe ...a view he had already expressed in his opinion in O'Connor Fifth Amendment The Supreme Court decided several cases interpreting Miranda y. Arizona with respect to custodial investigations. The Court heard a case that involved two police officers' interrogation of Van Chester Thompkins... 🚽 1 - 20 of 2615 🕨 Result Options

Microsoft Pow... A Result - Wind...

Internet

GEM : Inbox - ...

100%

Ø.

2

EN

Done

者 Start

📕 🖅 😥 💋 🔽 📀

WO

My Documents

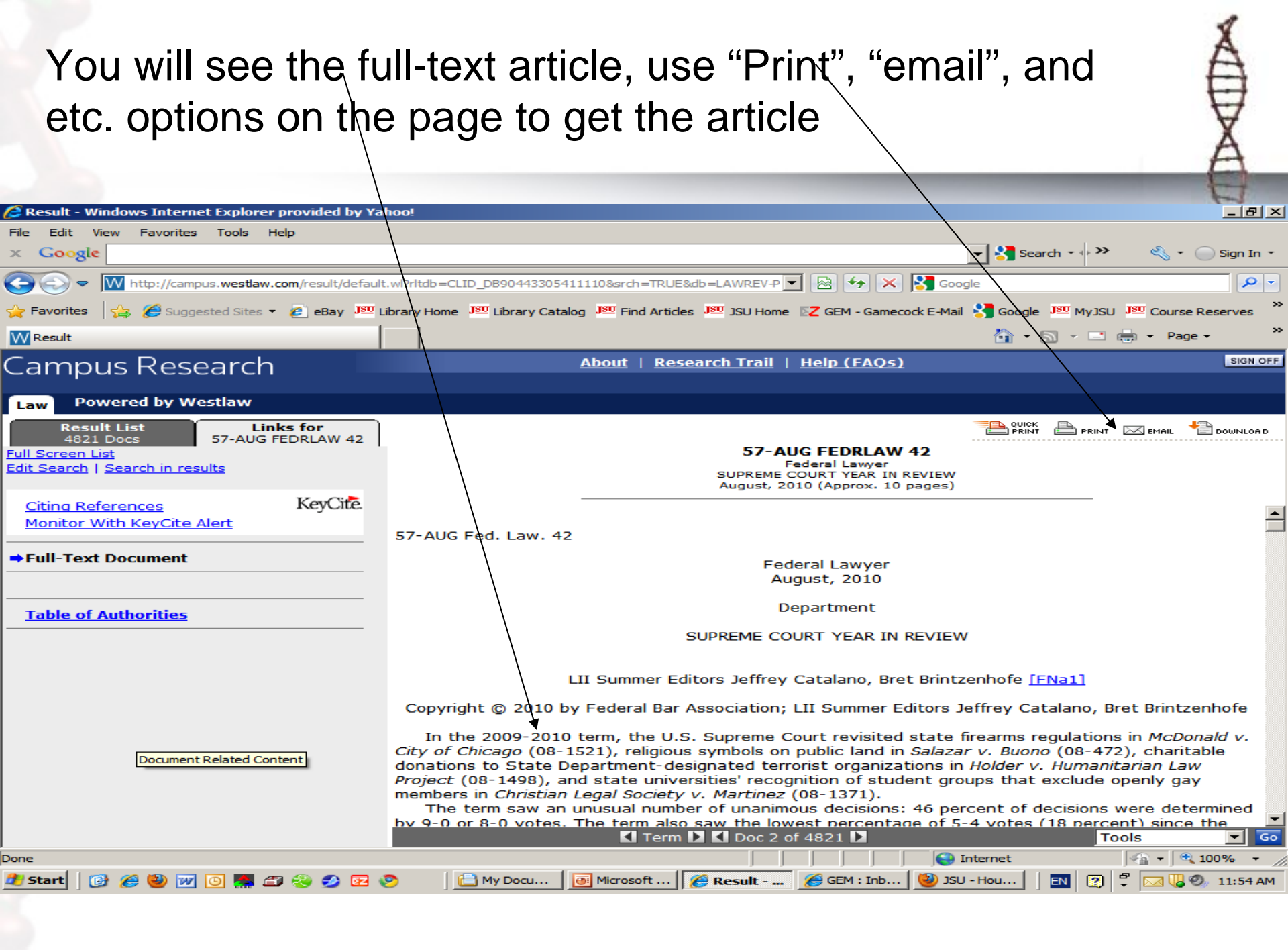

## Use/Browse other information

 Click "Content List" to browse more information under different categories; or click "Black's Law Dictionary" to look up legal terms.

**Search These Sources** 

Content List Black's Law Dictionary

### Questions?

#### Contact:

Hanrong Wang Law/Technology Librarian 10th Floor, Houston Cole Library Jacksonville State University, Jacksonville, AL 36265 hwang@jsu.edu, Tel: +1-256-782-5250

More research guides can be found at <a href="http://www.jsu.edu/library/facultystaff/wang\_hanrong.html">http://www.jsu.edu/library/facultystaff/wang\_hanrong.html</a>